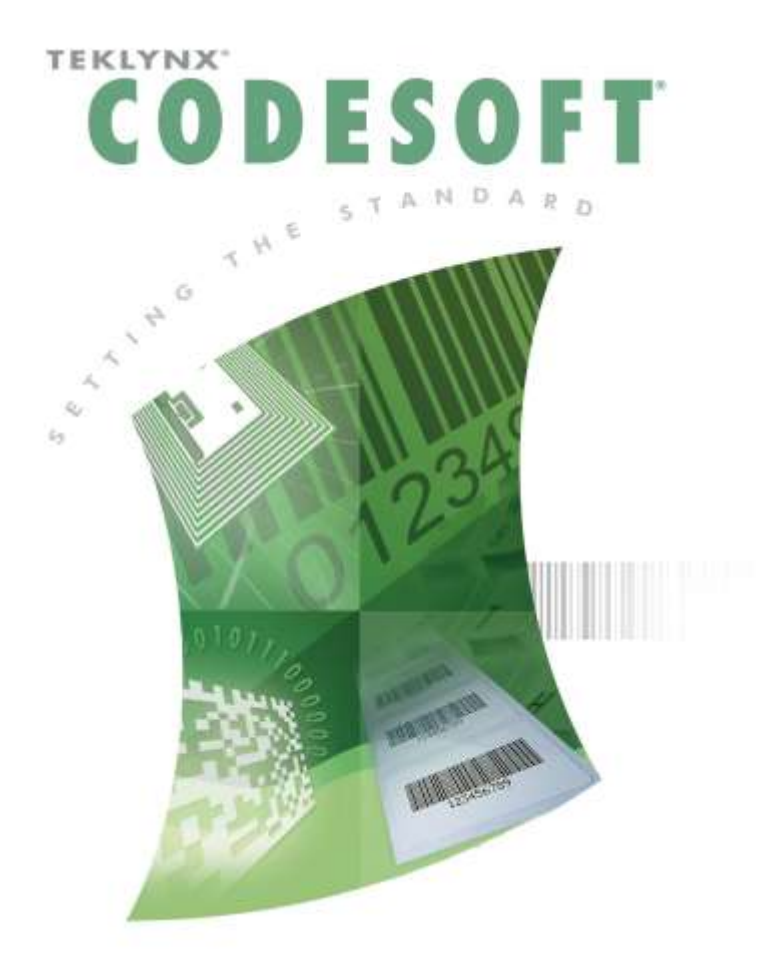

## CODESOFT 簡単操作マニュアル ~データベースマネージャ編~

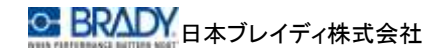

#### 目次

| 1 | データソースの作成          | 3  |
|---|--------------------|----|
| 2 | データベースマネージャーの起動と接続 | 4  |
| 3 | クエリーの作成            | 4  |
| 4 | 印刷                 | 7  |
| 5 | 注意事項               | 10 |

Access®、Excel®は米国 Microsoft® Corporation の米国およびその他の国における登録 商標です。

CODESOFT®は Teklynx International®の登録商標です。

その他、記載されている会社名、製品名は各社の商標および登録商標です。

ここでは CODESOFT6 に付属していたバッチ印刷マネージャーと同等の印刷を実 現する方法を説明します。

バッチ印刷マネージャーでは、印刷するラベルファイルを自動的に変更しながら印 刷を実行することができました。データソース内でラベルファイルを定義することに より、このデータはAラベル、このデータはBラベル、というようにレコード毎にラベ ルファイルを切り替えて印刷することができます。

# 1 データソースの作成

 MS-Access、または MS-Excel でデータソースを作成します。フィールドには 「ラベルファイル名」、「印刷枚数」等のフィールドを追加します。フィールド名 は旧バージョンのような「@LABNAME」、「@SERIALQTY」である必要はありま せん。

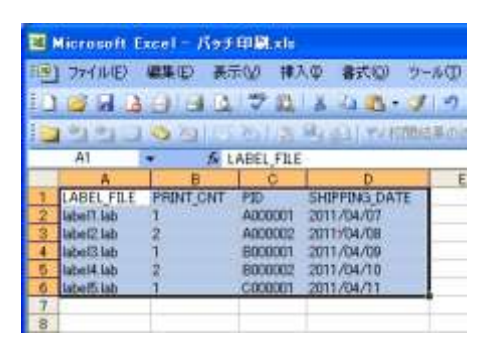

例では「PID」と「SHIPPING\_DATE」という2つのフィールドが追加されています。 ラベルファイル上にはこれら2つのフィールドに該当する変数を作成してくだ さい。(該当変数がなくてもエラーにはなりません。)

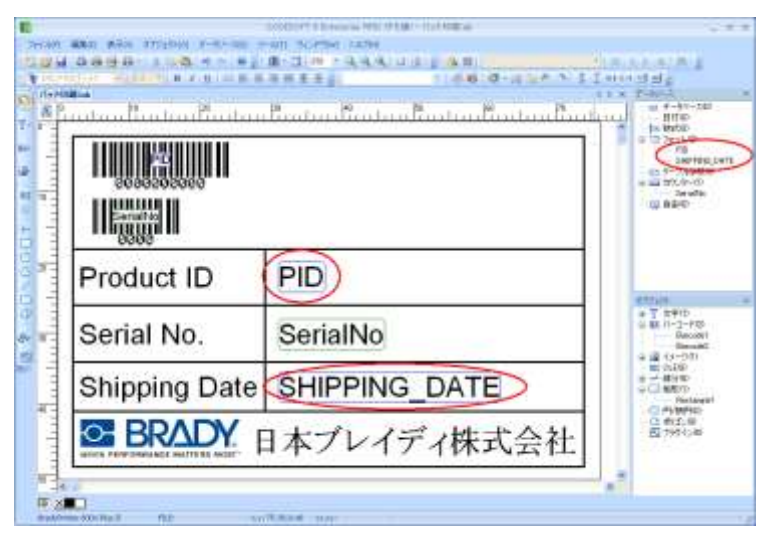

#### 2 データベースマネージャーの起動と接続

データベースマネージャーを起動し、「ファイル」メニューの「開く」を選択します。 表示されたファイル選択ダイアログボックスで希望するデータベースファイルを選 択します。

### 3 クエリーの作成

必要に応じてクエリーを作成します。必要ない場合は「4 印刷」へ。

- ① 「データベースクエリー」タブを選択します。
- ② <クエリーの追加>ボタンをクリックします。

| 10 7-94-272-94<br>2019                                                                                                    |                                                           |
|----------------------------------------------------------------------------------------------------|-----------------------------------------------------------|
| Private         Private         Private <t< th=""><th>€<br/>(1)<br/>(1)<br/>(1)<br/>(1)<br/>(1)<br/>(1)<br/>(1)<br/>(1)</th></t<> | €<br>(1)<br>(1)<br>(1)<br>(1)<br>(1)<br>(1)<br>(1)<br>(1) |

 ③「クエリーの追加」ダイアログボックスに「クエリー名」を入力し、OK ボタンをク リックます。

| LY0)BIn    |         |  |
|------------|---------|--|
| クエリー名      | [019-1] |  |
| - Imercers |         |  |
|            |         |  |

- # #- 6K-292-9+ E IC S 27(6)日 表示(1) 2~8(1) 7 빨 16741A 2-70 Theres 019-4 データホース接続 7++11 (7+49- )at 919-R 929-0.4m 2007-000 〒-3ペース構造 クロリーの神道家 Conditions Sale -1 論理式 2reak RET 12 ۲ 4 919ŧ データセース線正 4 100 48-2019-팝 SHIFFING\_D LAREL, FLE PRINT\_OUT PID 6181 Addition 4 .1 AD000001 2011/04/07 isbel?isb A000002 2011/04/08 later(3.5ab 14 E060001 2011/04/09 2011/04/10 2011/04/11 label4 lab \$080002 hered lab 1 CD000001
- ④ 「フィルター」タブを選択します。

⑤ <レコードの追加>ボタンをクリックします。

|                                                                                                    |                          | 2                            |                                  |                                                 |             |              |          |         | E |
|----------------------------------------------------------------------------------------------------|--------------------------|------------------------------|----------------------------------|-------------------------------------------------|-------------|--------------|----------|---------|---|
| mail                                                                                                    | 0 9-MU                   | → → ×(D →<br>データベースクエリー      |                                  |                                                 |             |              |          |         |   |
| 9-94-2BR                                                                                                    | 16940                    | त.<br>श                      | -                                | 7-7/1<br>Theef13                                | ייי למני או | 19-1<br>19-1 | <u>H</u> |         |   |
| Z                                                                                                    | Zenikk Zrák              | 9-   sar ory                 | -1                               |                                                 |             |              | 10       | 019-040 | _ |
| 7-34-298                                                                                                    | Conditions               | Lebbr                        |                                  |                                                 |             |              | De       | クロリーの神景 |   |
| Course of Course of Course |                          |                              | man at he                        | (mm 7)                                          |             |              |          | A 101   |   |
|                                                                                                    |                          | REF.                         | .vr=0+0                          | ALL                                             | -           |              | 12       | 919-    |   |
| . 7-94-XRE                                                                                                    |                          |                              |                                  |                                                 | -           |              | 1        | 913-    | - |
| 9-94-3802<br>                                                                                                    |                          |                              | 74-94                            |                                                 |             |              | 1        | 011-    |   |
| 7-91-382<br>-301<br>7-92-3019-                                                                                                    |                          |                              |                                  | 121                                             |             |              | 1        | 011-    |   |
| +-H-2002                                                                                                    | LARE PLA                 | PREILOUT                     | PC                               | SHEWE,C                                         |             |              |          | 0114    |   |
| 5-3x-2010<br>-121<br>-121<br>-121<br>-121<br>-121<br>-121<br>-121                                                                                                    | LABEL_FILE<br>LABEL_FILE | PREA, out                    | PC                               | SHETTING D<br>SHETTING D<br>STITUSAUF           |             |              |          | 0114    |   |
| 7-9-302<br>300<br>7-9<-2019-<br>20<br>20<br>20<br>20<br>20<br>20<br>20<br>20<br>20<br>20<br>20<br>20<br>20                                                                                                    | LARC RLS<br>LARC RLS     | PREA_OUT<br>1<br>2           | PC 4000001                       | 5489905,0<br>2011/54/07<br>2011/54/07           |             |              |          | 0114    |   |
| 5-24-2002<br>5-24-2010-<br>22<br>800                                                                                                    | LABEL_PILE               | PRAT_ONT<br>1<br>2<br>1<br>2 | PC<br>400000<br>400000<br>600000 | 547946,0<br>2011/04/0<br>2011/04/0<br>2011/04/0 |             |              |          | 0114    |   |

⑥ 条件を設定します。複数の条件を指定する場合は⑤、⑥を繰り返します。複数条件を指定する場合は、それぞれの条件をAND条件とするか、OR条件とするかを指定します。

| Cond | 一,唐初、<br>itions table |           |      |    |  |
|------|-----------------------|-----------|------|----|--|
|      | 論理式                   | フィールド     | 演算子  | 値  |  |
|      |                       | PRINT_CNT | =    | 2  |  |
| ٠ /  | And 💌                 | PID       | LIKE | A% |  |
|      | And<br>Or             |           |      |    |  |

⑦ <クエリー>ボタンをクリックします。

| ************************************** |                                                                                                    |                |
|----------------------------------------|----------------------------------------------------------------------------------------------------|----------------|
| 2010 (1010) (1010)<br>(1010)           | データベースクエリー                                                                                                    |                |
| 9-94-288                               | 10-10 10-10-10 10-10 10-100 10-1000 10-1000 10000 10-10000 10000 10000 100000000 |                |
| 7-84-2 <b>9</b> 0                      | 24-16F 2489- [sul219-]<br>2489-38F                                                                                                    | 01V-0080       |
|                                        | Conditions Loby<br>indice: 7/                                                                                                    | 7 120 - Minist |
| -333                                   |                                                                                                    | ÷              |
| 20                                     |                                                                                                    |                |
| 6161                                   | Identifie         2         Addette         2011/04/00           Identifie         2         Addette         2011/04/00           Identifies         2         Econoci         2011/04/10                                                                                                    |                |
|                                        | 10×++ • ■ ► ++ 10×18:2                                                                                                    |                |

設定したフィルターにより、データが絞り込まれます。

### 4 印刷

① 「印刷」タブを選択し、〈オプション〉ボタンをクリックします。

| *****        | -90          |                                          |                   |          | (E)    | 8 |
|--------------|--------------|------------------------------------------|-------------------|----------|--------|---|
| 2746日 表示0    | 0 9-30 7     |                                          |                   |          | 100.00 |   |
| Const 1      |              |                                          |                   |          |        |   |
| 7-94-2BR     | 10781A       | 2 -7/h<br>Theefit                        | - 919 -<br>919 -1 | <u>u</u> |        |   |
|              | 1            | 47910                                    |                   |          |        | - |
| E.           | BSR6         | 1.000                                    |                   | 1        | 3700   |   |
| 2-24-2410    | OTHE         | 10 1 10 10 10 10 10 10 10 10 10 10 10 10 |                   | 9        | Nes-   |   |
|              | @(27-6F)     | LABEL, FILE                              |                   |          | 7947   |   |
| データペース線正     | HI ALS       |                                          |                   |          |        | - |
| Contractor 1 |              | 4 5                                      |                   |          |        |   |
| -303         | 375A-        | (Default)                                |                   | <b>H</b> |        |   |
| 7-94-2019-   | 074-48       | OHE, PUT                                 |                   |          |        |   |
| 망            | 1222         |                                          |                   |          |        |   |
| 13100        | 67689558t    | SERIALOTY                                |                   | 8        |        |   |
|              | 3/53/15-1038 | PRINT_CNT                                |                   | -        |        |   |
|              | 572.今~18918  | 1                                        |                   |          |        |   |
|              | 1            |                                          |                   | 3        |        |   |
|              |              |                                          |                   |          |        |   |
|              | 1/3-P每C印刷多47 | 078#T#                                   |                   |          |        |   |
|              | 「大田田を死所する    |                                          |                   |          |        |   |
|              | 17-96-20REM  | भावत                                     |                   |          |        |   |
| 8            |              |                                          |                   |          |        |   |
|              |              |                                          |                   |          |        |   |
|              | High LABELS  | LE PRINT_CNT FRD                         | SHEPPING_D        |          |        |   |
|              | 0 Inderified | 2 0000002                                | 2011/04/10        |          |        |   |
|              | 12           | <ul> <li>N 10-10:2</li> </ul>            |                   | _        |        |   |

 「ラベル名」グループで「フィールド」を選択し、コンボボックスから 「LABEL\_FILE」を選択します。これは『データベースで定義している 「LABEL\_FILE」フィールドのデータをラベルファイル名として使用する』というこ とを指示しています。

|                           | オプション |
|---------------------------|-------|
| ラベル名                      |       |
| ○ ファイル                    | ×     |
| <ul><li>● フィールド</li></ul> |       |

③「枚数」グループで「カウンター増分値」のコンボボックスから「PRINT\_CNT」を 選択します。これは『データベースで定義している「PRINT\_CNT」フィールドの データをカウンター増分値として使用する』ということを指示しています。 (「印刷枚数」欄は画面下グリッドの「枚数列」の値をどのように使用するかを 指定する項目です。通常は「SERIALQTY」を選択します。)

| 枚数       |           |   |
|----------|-----------|---|
| ED局时权费   | SERIALQTY | * |
| カウンター増分値 | PRINT_CNT | ~ |
| ラベル複写枚数  | 1         | ~ |
| ページ複写枚数  | 1         | ~ |

④ ラベルヘエクスポートするデータ項目が存在する場合は、「変数値を更新する」にチェックをつけます。チェックを付けない場合は、データベース内のデータで反映されず、ラベルファイルのローカル変数値で印刷されます。

□ レコード毎に印刷ダイアログを表示する ✓ 変数値を更新する □ データをマージする ── データベースの修正を許可する

※「データをマージする」にはチェックを付けません。これはラベルファイルに データベースがリンクされている場合に効果を発揮します。(ラベルに対する マージ印刷を実行します。データベースがリンクされていないラベルの場合 は、このオプションにチェックを付けても1枚も発行されません。)

⑤ ツールボタンの「全てを選択」をクリックます。

|    | <b>~</b>   |           |         | 1          | 🖹 👁 |
|----|------------|-----------|---------|------------|-----|
| 枚数 | LABNAME    | PRINT_CNT | PID     | SHIPPING_D |     |
| 0  | label2.lab | 2         | A000002 | 2011/04/08 |     |
| 0  | label4.lab | 2         | B000002 | 2011/04/10 |     |

⑥ ツールボタンの「Check records」をクリックします。

|               | <b>~</b>     |           |         | 00 1 1 1 1 | 🖹 👁 |
|---------------|--------------|-----------|---------|------------|-----|
| 枚数            | 4 LABEL_FILE | PRINT_CNT | PID     | SHIPPING_D |     |
| 1             | label2.lab   | 2         | A000002 | 2011/04/08 |     |
| <b>&gt;</b> 1 | label4.lab   | 2         | B000002 | 2011/04/10 |     |

⑦ ツールボタンの「Print records」をクリックします。

| [ |      | ¥          |           |         | 1          | <b>(b)</b> • |
|---|------|------------|-----------|---------|------------|--------------|
|   | 枚数 ∠ | LABEL_FILE | PRINT_CNT | PID     | SHIPPING_D |              |
| • | 🕨 1  | label2.lab | 2         | A000002 | 2011/04/08 |              |
|   | 1    | label4.lab | 2         | B000002 | 2011/04/10 |              |

#### 5 注意事項

 データソース内の LABEL\_FILE フィールドに記述したラベルファイル名が ファイル名のみの場合は、CODESOFT で設定されている規定のフォル ダにラベルファイルが存在する必要があります。

| -84670408 | TopisFabioX.T. Main | いたダーを変更してくだらい。                                 |
|-----------|---------------------|------------------------------------------------|
| 22        | 25-14-08-9          | 110                                            |
| Pinter:   | F#1KOHMLAB (        | Di4Doouveents and Settings#All Users#Documents |
|           | TA-DIVENT *PCXC3    | CROREntal and Setting of All Human Street Bar  |
| 15.00     | <b>ケエリー(*CSQ)</b>   | OWDecuments and Settings#All Upprs#Document    |
| and the   | 712/29/15-0 0500    | O#Decuments and Settings#All Upers#Decument    |
| - 12/181  | 1080794.6-(KTXT)    | CHOccuments and Settings#4/I Users#Documen     |
| 100       | 林和データワース 0 FRE +FOH | ORDocuments and Settings#Willums#Applicati     |
| 16.2      | 2-4-TRADHINGERIND   | OVDocuments and SettingsVAII UsersVApplicati   |
| 无机的       | 3-9XTXT             | CHDocuments and SettingsWAII UsersHDocumer     |
| 191       | 103系式就是今(01)        | ORDoouwents and Settings#All Upers#Document    |
| St        |                     | ()                                             |

「ツール」-「オプション」メニューから【オプション】画面を表示し、「規定 値のフォルダ」タブを選択してご確認ください。

LABEL\_FILE フィールドにフルパス付きでラベルファイルを記述した場合は、ラベルファイルはどこにあっても構いません。

以上